## Konfigurieren der Bildschirmschonereinstellungen für das SPA525G und das SPA525G2

## Ziele

Bildschirmschoner ermöglichen es dem Bildschirm des Geräts, schwarz, grau oder vordefinierte Fotos anzuzeigen, anstatt während eines bestimmten Zeitraums aktiv zu bleiben. Dies kann nützlich sein, um Energie zu sparen, und um persönliche Informationen zu verbergen, während der Benutzer sich nicht befindet.

In diesem Dokument wird erläutert, wie Sie die Bildschirmschonereinstellungen für das SPA525G und das SPA525G2 festlegen.

## Anwendbare Geräte

SPA525G

SPA 525G2

## Bildschirmschonereinstellungen einstellen

Schritt 1: Drücken Sie am Telefon **Setup**. Der Bildschirm *Informationen und Einstellungen* wird angezeigt:

| 01/04/12 01:39p 📕        |                       | 18 | Angela Martin |    |
|--------------------------|-----------------------|----|---------------|----|
| Information and Settings |                       |    |               |    |
| 1                        | Call History          |    |               |    |
| 2                        | Directories           |    |               |    |
| 3                        | Network Configuration |    |               |    |
| 4                        | User Preferences      |    |               |    |
| 5                        | Status                |    |               |    |
| 6                        | CME Services          |    |               | ≈믍 |
|                          | LAB                   |    |               |    |
|                          | Select                |    | Exit          |    |

Schritt 2: Navigieren Sie zu *Benutzervoreinstellungen,* und drücken Sie **Auswahl**. Der Bildschirm *"Benutzervoreinstellungen*" wird angezeigt:

| 01/0 | 04/12              |             |
|------|--------------------|-------------|
| Use  | er Preferences     |             |
| 1    | Ring Settings      |             |
| 2    | Screen Preferences |             |
| 3    | Bluetooth          |             |
|      |                    |             |
|      |                    | ×           |
|      | LAB                | -93/10/169- |
|      | Select             | Back        |

Schritt 3: Navigieren Sie auf der Seite *Benutzervoreinstellungen* zu Bildschirmvoreinstellungen, und drücken Sie **Auswahl**. Der Bildschirm " Bildschirmvoreinstellungen" wird angezeigt. Aktivieren oder deaktivieren Sie den Bildschirmschoner, indem Sie zum **Bildschirmschoner** navigieren und entweder die Navigationstasten nach rechts oder nach links drücken, um das Häkchen umzuschalten.

| 01                   | /04/12 -                 |       |    |                 |  |
|----------------------|--------------------------|-------|----|-----------------|--|
| Screen Preferences 📨 |                          |       |    |                 |  |
| 1                    | Screen Saver             |       |    |                 |  |
| 2                    | Screen Saver Sett        | ings  |    | <b>&gt;&gt;</b> |  |
| 3                    | Backlight                |       |    |                 |  |
| 4                    | Backlight Timer (s       | ec)   | 30 |                 |  |
| 5                    | <b>Display Brightnes</b> | 8     | 15 |                 |  |
| 6                    | Wallpaper                | 1.jpg |    | ⋈╦              |  |
|                      | LAB                      |       |    |                 |  |
|                      | Set                      |       |    | Back            |  |

Schritt 4: Um die Bildschirmschonereinstellungen zu ändern, navigieren Sie zu **Bildschirmschonereinstellungen**, und drücken Sie die rechte Navigationstaste. Der Bildschirm *Bildschirmschonereinstellungen* wird angezeigt:

| 01/04/12   | _                               |    |      |
|------------|---------------------------------|----|------|
| Screen Sav | er Settings                     |    |      |
| Scre       | en Saver Type<br>Black Backgrou | nd |      |
| Trigg      | ger Interval (sec)              | 30 |      |
| Refr       | esh Interval (sec)              | 10 |      |
|            |                                 |    | ×    |
| LAB        |                                 |    |      |
|            | Set                             |    | Back |

Schritt 5: Drücken Sie die Nach-rechts-Taste, um durch die verschiedenen Bildschirmschonertypen zu navigieren. Es stehen folgende Optionen zur Auswahl:

·Black - Zeigt einen schwarzen Bildschirm an.

·Grau - Zeigt einen grauen Bildschirm an.

·Schwarz/Grau-Drehung - Der Bildschirm wechselt schrittweise von schwarz nach grau.

·Bildrotation - Der Bildschirm zeigt abwechselnd die Bilder an, die der Administrator auf dem Telefon zur Verfügung gestellt hat.

·Digitaler Rahmen - Zeigt das Hintergrundbild an.

·Bild herunterladen - Zeigt den Download-Bildschirm an.

·Uhr - Zeigt eine Uhr an.

Schritt 6: Navigieren Sie zu **Trigger Interval (Auslöseintervall)**, und legen Sie fest, wie lange das Telefon warten soll, bevor der Bildschirmschoner aktiviert wird. Der Standardwert ist 300 Sekunden.

Schritt 7: Navigieren Sie zu **Aktualisierungsintervall**, und geben Sie die Anzahl der Sekunden ein, bevor der Bildschirmschoner den angezeigten Bildschirm ändern soll (wenn Sie beispielsweise eine Bilddrehung ausgewählt haben).

Schritt 8: Drücken Sie Festlegen, um die Einstellungen zu speichern.